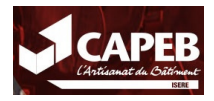

## <u>Accès au nouveau site</u> <u>internet</u>

## Accès au site internet : CAPEB Isère

## Procédure de connexion à votre espace personnel

1. Munissez vous de votre **code CAPEB** (exemple CAP38XYYXX) ou contactez la CAPEB pour l'obtenir

2. Utilisez le mot de passe suivant: 74QD^p&b)BA\*

3. Cliquez à gauche sur l'onglet "**Se connecter / Gérer mon compte**" et entrez le code CAPEB et le mot de passe

4. Vous êtes maintenant connecté. **Changez votre mot de passe dès que possible** (dans "gérer mon compte" puis "modifier mes informations")